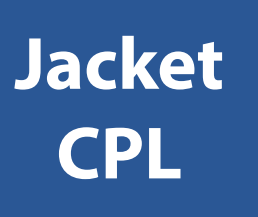

# **DISPLAYSOFT™ INTEGRATION** User Guide

| <u>Login</u>  | Page | 1 |
|---------------|------|---|
| <u>Jacket</u> | Page | 3 |
| <u>CPL</u>    | Page | 6 |
| <u>Print</u>  | Page | 9 |

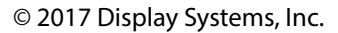

# Login

| Stewart Title CT Sup<br>1 | Lite            |    |                                                           | - 🗆 X                | < |
|---------------------------|-----------------|----|-----------------------------------------------------------|----------------------|---|
| File                      | Sample File 123 |    | Stewart Title CT Super L                                  | ite                  |   |
| New                       |                 |    | Start Stewart                                             |                      | _ |
| Open                      | stewart Conne   | ct |                                                           |                      |   |
| Save                      |                 |    |                                                           |                      |   |
| Save As                   |                 |    |                                                           |                      |   |
| Delete                    |                 |    | 1 Have an Acti                                            | ve File Open.        |   |
| Output                    |                 |    | 2 Be in Stewart                                           | t Module.            |   |
| Q-Doc                     |                 |    |                                                           |                      |   |
| 3<br>Connections          |                 |    | <b>3</b> Select <b>Conne</b><br>which calls th<br>Slider. | ections<br>ne Module |   |
| Preferences               |                 |    |                                                           |                      |   |
| Help                      |                 |    |                                                           |                      |   |
|                           |                 |    |                                                           |                      |   |
|                           |                 |    |                                                           |                      |   |

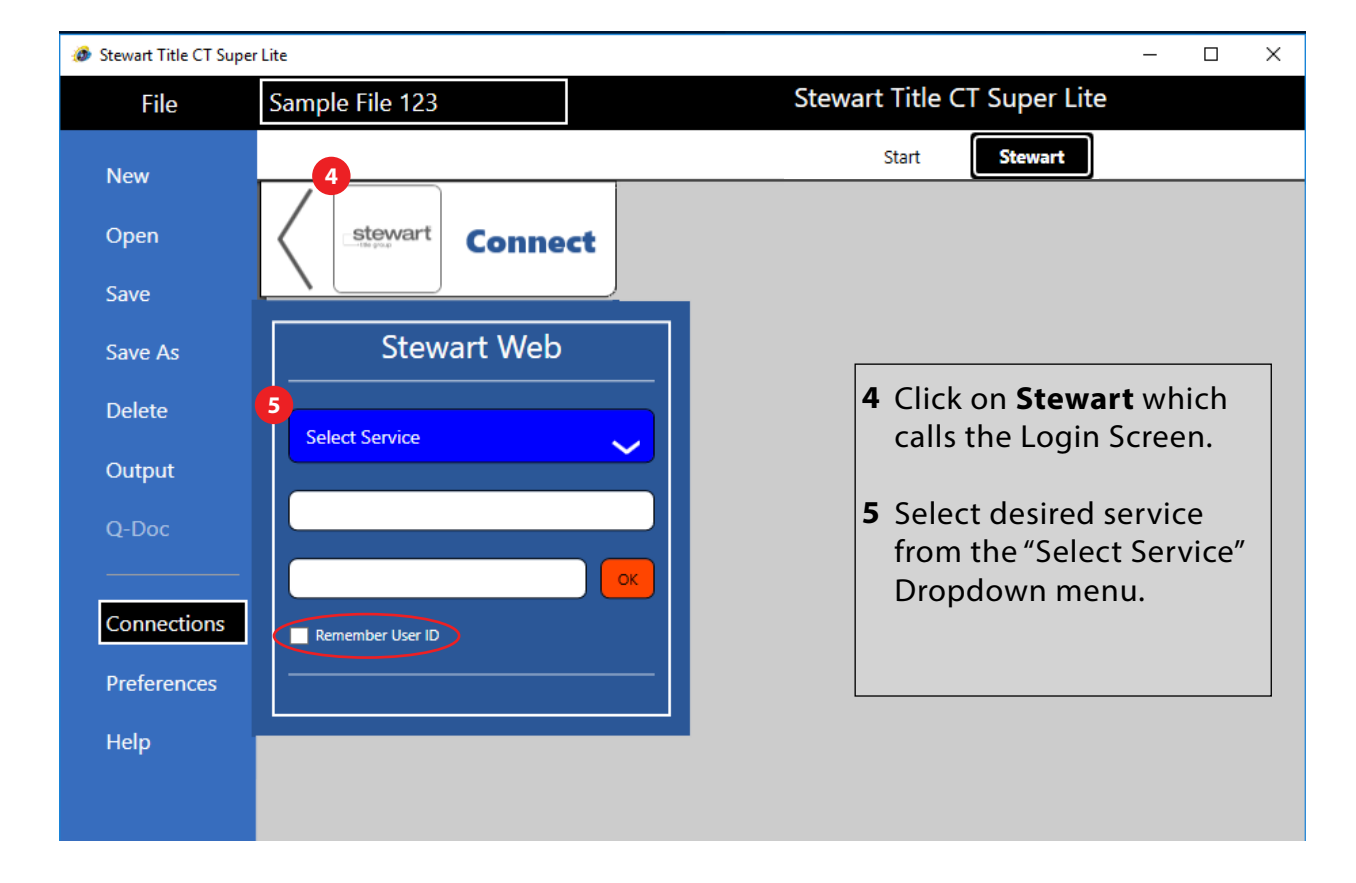

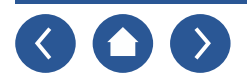

| File     Sample File 123     Stewart Title CT Super Lite       New     Start     Stewart       Open     stewart     Connect       Save     Stewart Web     Stewart Web | ~ |
|----------------------------------------------------------------------------------------------------|---|
| New     Start       Open     Start       Save     Stewart       Save As     Stewart Web                                                                                | ^ |
| Open<br>Save<br>Save As Stewart Web                                                                                                    | î |
| Save As Stewart Web                                                                                                    |   |
|                                                                                                    |   |
| Delete 6<br>Select Service ame As Above                                                                                                    | Π |
| Output Jacket ding Bank                                                                                                    | П |
| Q-Doc 7                                                                                                    | П |
| Connections Remember User ID                                                                                                    |   |
| Preferences                                                                                                    | Ш |
| Help Contact Lenny                                                                                                    | Ш |
| Contact NMLS ID                                                                                                    | Ш |
| Email Lenny@LendingBank.c<br>om                                                                                                    |   |
| Phone (800) 555-5555/                                                                                                    | Ш |
| FAX (800) 555-5556/                                                                                                    | Ш |
|                                                                                                    | Ш |
|                                                                                                    | Π |
|                                                                                                    |   |
| 873 Never 10 MAD                                                                                                    | v |

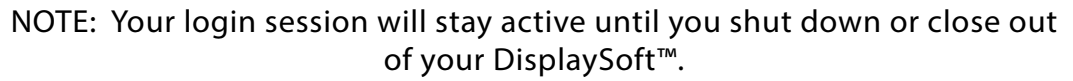

- 6 Select either CPL or Jacket.
- 7 Enter User Name and Password for the specific service you have chosen.
- 8 Click OK.

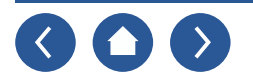

**Jacket** 

|           | Sample File 123                                       |                                                             |
|-----------|-------------------------------------------------------|-------------------------------------------------------------|
| w         |                                                       | Start Stewart                                               |
|           |                                                       |                                                             |
| en        | Connect                                               |                                                             |
| ve        |                                                       |                                                             |
|           | Jacket CPL                                            |                                                             |
| ve As     | Agency/Trans                                          | Property                                                    |
| lete      | Agency * StewartAccess Test Agency *                  | Parcel ID:                                                  |
| tout      | Location * StewartAccess Test Agency - 10333 Ric *    | Address * 1864 sw 28th ave                                  |
| ւքու      | Property Type + Single Family Dwelling                | City * Avon                                                 |
| Doc       | 2 Jacket Type * O Simultaneous • Owner O Loan         | State * CT Zip • 06001                                      |
|           | OP Premium \$100 OP Remit \$30                        | County * Hartford                                           |
|           | MP Premium MP Remit                                   | Subdivision/<br>Condo Name                                  |
| inections | Cpl S S35 Cpl Remit S14                               | Lot #/Unit # Block/Bldg                                     |
| eferences | Source For                                            | Or Meets & Bounds                                           |
| lo.       |                                                       |                                                             |
| þ         | Buyer/Borrower                                        |                                                             |
|           | Bob B Buyer                                           | Original Policy Reset                                       |
|           |                                                       | Underwriter                                                 |
|           | Sallar                                                | Type Liability                                              |
|           | Sam 5. Seller                                         | Form *                                                      |
|           | Address * 202 2nd st                                  | Policy's Date Press and US                                  |
|           | · · · · · · · · · · · · · · · · · · ·                 |                                                             |
|           | Lender                                                |                                                             |
|           | Lender Name * Lending Bank                            | Address * 1001 Main St                                      |
|           | Phone terror Phone Parts com                          | Co. a Anna                                                  |
|           | email wennye cendingdank.com                          | State * CT Zip * 06001                                      |
|           | Successor Language                                    | its successors and/or assigns () its and/or assigns () None |
|           | O Other                                               |                                                             |
|           | Owner Jacket                                          | Loan Jacket                                                 |
|           | 4 Form * ALTA Owners Policy 6-17-2006                 | Form *                                                      |
|           | 5 Effective Date * 8/25/2017                          | Effective Date * Select a data 15                           |
|           | Trans Code * 101   Also simultaneous when liability ~ | Trans Code * 404   Simultaneous Issue - With lower          |
|           | Liability * \$100,000.00                              | Liability * \$80,000.00                                     |
|           |                                                       |                                                             |
|           |                                                       |                                                             |
|           | Preview Get Get Stored Contest<br>Jacket POF Jucket   | Proview Get BetSharvd Centerf<br>Jocket Jacket VDF Jacket   |

#### NOTE: All data in grey was populated from the START Menu.

- 1 Select Agency and Location from dropdown
- 2 Select Property and Jacket Type
- **3** Enter Premium and Remit Amounts
- **4** Select Form from dropdown
- 5 Set Effective Date
- **6** Select Trans Code from dropdown
- 7 Click Button "Get Jacket"

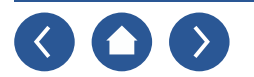

Stewart Title CT Super Lite

| le Sample                                                                                                    |                                                                                                    |                                                                                                    |                                                                                                    |
|----------------------------------------------------------------------------------------------------|----------------------------------------------------------------------------------------------------|----------------------------------------------------------------------------------------------------|----------------------------------------------------------------------------------------------------|
|                                                                                                    |                                                                                                    | Start                                                                                                    | Stewart                                                                                                    |
|                                                                                                    |                                                                                                    |                                                                                                    |                                                                                                    |
|                                                                                                    | Connect                                                                                                    |                                                                                                    |                                                                                                    |
|                                                                                                    |                                                                                                    |                                                                                                    |                                                                                                    |
| ji                                                                                                    | acket CPL                                                                                                    |                                                                                                    |                                                                                                    |
| As                                                                                                    | /Trans                                                                                                    | Property                                                                                                    |                                                                                                    |
| e                                                                                                    | anney * StewartAccess Test Agency                                                                                                    | Parcel                                                                                                    | I ID:                                                                                                    |
|                                                                                                    | ation . StewartAccess Test Agency - 10                                                                                                    | Addre                                                                                                    | ess * 1864 sw 28th ave                                                                                                    |
| ut Con                                                                                                    | Turnet Single Family Dwelling                                                                                                    |                                                                                                    | av Avon                                                                                                    |
| Jacket                                                                                                    | Type * O Simultaneous   Owner                                                                                                    | r 🔾 Loan Sta                                                                                                    | ate * CT Zip * 06001                                                                                                    |
| OP Pren                                                                                                    | nium \$100 OP Remit                                                                                                    | \$30 Coun                                                                                                    | nty * Hartford                                                                                                    |
| MP Pren                                                                                                    | nium MP Remit                                                                                                    | Subdivisi                                                                                                    | ion/                                                                                                    |
| ections                                                                                                    | Cpl S \$35 Cpl Remit                                                                                                    | \$14 Lot #/Un                                                                                                    | nit # Block/Bldg                                                                                                    |
| rences                                                                                                    | al Charge(s) [Optional]                                                                                                    |                                                                                                    | Or Meets & Bounds                                                                                                    |
| Search Fe                                                                                                    |                                                                                                    |                                                                                                    |                                                                                                    |
| Buyer/                                                                                                    | Parrainar                                                                                                    |                                                                                                    |                                                                                                    |
| Dah Di                                                                                                    |                                                                                                    |                                                                                                    | x                                                                                                    |
| 600 8                                                                                                    | Doguosting you                                                                                                    | m Dalieve lacket                                                                                                    | promotion and a second second se                                                                                                    |
| 600 S (                                                                                                    | Requesting you                                                                                                    | ır Policy Jacket,                                                                                                    | Reset                                                                                                    |
| BOD B (                                                                                                    | Requesting you<br>please                                                                                                    | ır Policy Jacket,<br>wait                                                                                                    | Reset                                                                                                    |
| A                                                                                                    | Requesting you<br>please                                                                                                    | ır Policy Jacket,<br>wait                                                                                                    | / Reset                                                                                                    |
| Seller                                                                                                    | Requesting you<br>please                                                                                                    | ır Policy Jacket,<br>wait                                                                                                    | , The second second sec |
| Seller<br>Sam 5. 5                                                                                                | Requesting you<br>please                                                                                                    | ır Policy Jacket,<br>wait<br>Okay, stori                                                                                                    | , not see the second second se |
| Soller<br>Sam 5. 5<br>Ad                                                                                          | Requesting you<br>please<br>eller<br>dress * 202 2nd st                                                                                                    | ır Policy Jacket,<br>wait<br>Okay, stori                                                                                                    | , ing your Jacket                                                                                                    |
| Seller<br>Sam 5, 5<br>Ad                                                                                          | Requesting you<br>please<br>eller<br>dress * 202 2nd st                                                                                                    | ır Policy Jacket,<br>wait<br>Okay, stori                                                                                                    | , For the second second |
| Seller<br>Sam 5. 5<br>Ad                                                                                          | Requesting you<br>please<br>eller<br>dress * 202 2nd st                                                                                                    | ır Policy Jacket,<br>wait<br>Okay, stori                                                                                                    | , ing your Jacket                                                                                                    |
| Seller<br>Sam 5. 5<br>Ad<br>Lender                                                                                | Requesting you<br>please<br>eller<br>dress * 202 2nd st                                                                                                    | ır Policy Jacket,<br>wait<br>Okay, stori                                                                                                    | , Reset<br>ing your Jacket                                                                                                    |
| Seller<br>Sam 5. 5<br>Ad<br>Lender                                                                                | Requesting you<br>please<br>eller<br>dress * 202 2nd st                                                                                                    | Ir Policy Jacket,<br>wait<br>Okay, stori                                                                                                    | , Reset                                                                                                    |
| Solier<br>Sam S. S<br>Ad<br>Lender                                                                                | Requesting you<br>please<br>eller<br>dress * 202 2nd st                                                                                                    | Ir Policy Jacket,<br>wait<br>Okay, stori                                                                                                    | , Reset                                                                                                    |
| Soller<br>Sam S. S<br>Ad<br>Lender<br>Lender                                                                      | Requesting you<br>please                                                                                                    | Ir Policy Jacket,<br>wait<br>Okay, stori                                                                                                    | , Reset                                                                                                    |
| Sob B I<br>A<br>Seller<br>Sam S. S<br>Ad<br>Lender<br>Lender<br>Lender I<br>                                      | Requesting you<br>please                                                                                                    | Ir Policy Jacket,<br>wait<br>Okay, stori<br>Addre<br>Ca<br>Sta<br>may appear () its successors a                                                                                                    | r Reset                                                                                                    |
| Seller<br>Sam 5. 5<br>Ad<br>Lender<br>Lender<br>Suc<br>Othe                                                       | Requesting you<br>please<br>eller<br>dress * 202 2nd st<br>Name * Lending Bank<br>Phone<br>Email Lenny@LendingBank.com<br>ccessor Language                                                                                                    | Ir Policy Jacket,<br>wait<br>Okay, stori<br>Addre<br>Ca<br>Star<br>may appear O its successors a                                                                                                    | r Reset                                                                                                    |
| Seller<br>Sam 5. 5<br>Ad<br>Lender<br>Lender<br>Suc<br>Other                                                      | Requesting you<br>please<br>eller<br>dress * 202 2nd st<br>Name * Lending Bank<br>Phone<br>Email Lenny@LendingBank.com<br>ccessor Language<br>recessor and/or assigns as their interest                                                                                                    | Ir Policy Jacket,<br>wait<br>Okay, stori<br>Addre<br>Ci<br>Star<br>may appear () its successors a                                                                                                    | r Reset                                                                                                    |
| Seller<br>Sam 5. 5<br>Ad<br>Lender<br>Lender<br>Sud<br>Othe                                                       | Requesting you<br>please<br>eller<br>dress * 202 2nd st<br>Name * Lending Bank<br>Phone<br>Email Lenny@LendingBank.com<br>recessor Language<br>recessors and/or assigns as their interest<br>control of the statement of the statement<br>form * ALTA Owners Policy 6-17-2006                                                                                                   | Ir Policy Jacket,<br>wait<br>Okay, stori<br>Addre<br>Ca<br>Star<br>may appear its successors a                                                                                                    | r Reset                                                                                                    |
| Seller<br>Sam 5. 5<br>Ad<br>Lender<br>Lender<br>Sud<br>Othe<br>Effective                                          | Requesting you<br>please<br>eller<br>dress * 202 2nd st<br>Name * Lending Bank<br>Phone<br>Email Lenny@LendingBank.com<br>recessor Language<br>recessors and/or assigns as their interest<br>dress * Language<br>recessors and/or assigns as their interest<br>dress * Language<br>recessor Language<br>recessor Language                                                       | Ir Policy Jacket,<br>wait<br>Okay, stori<br>Addre<br>Ca<br>Star<br>may appear its successors a<br>Fo<br>Effective D                                                                                                    | r Reset                                                                                                    |
| Seller<br>Sam S. S<br>Ad<br>Lender<br>Lender<br>Cothe<br>Effective<br>Trans                                       | Requesting you<br>please<br>eller<br>dress * 202 2nd st<br>Name * Lending Bank<br>Phone<br>Email Lenny@LendingBank.com<br>recessor Language<br>recessors and/or assigns as their interest<br>c<br>Jacket<br>Form * ALTA Owners Policy 6-17-2006<br>#/23/2017                                                                                                    | Ir Policy Jacket,<br>wait<br>Okay, stori<br>Addre<br>Ca<br>Star<br>may appear its successors a<br>for successors a<br>Fo<br>Effective Di<br>Trans Co                                                                                                    | r Reset                                                                                                    |
| Sob B<br>A<br>Seller<br>Sam S. S<br>Ad<br>Lender<br>Lender<br>Lender<br>Suc<br>Othe<br>Effective<br>Trans<br>Lia  | Requesting you<br>please<br>eller<br>dress * 202 2nd st<br>Name * Lending Bank<br>Phone<br>Email Lenny@LendingBank.com<br>ccessor Language<br>ccessors and/or assigns as their interest<br>Jacket<br>Form * ALTA Owners Policy 5-17-2006<br>Plate * 2222017                                                                                                    | Ir Policy Jacket,<br>wait<br>Okay, stori<br>Addre<br>Gi<br>Sta<br>may appear O its successors a<br>foot Jack<br>Foot feetive D.<br>Trans Co<br>Liabil                                                                                                    | r Reset                                                                                                    |
| Sob B<br>A<br>Seller<br>Sam S. S<br>Ad<br>Lender<br>Lender<br>Lender<br>Sud<br>Owner<br>Effective<br>Trans<br>Lia | Requesting you<br>please<br>eller<br>dress * 202 2nd st<br>Name * Lending Bank<br>Phone<br>Email Lenny@LendingBank.com<br>recessor Language<br>tecessor Language<br>Totate * 202 2nd st<br>Name * Lending Bank<br>Phone<br>Email Lenny@LendingBank.com<br>recessor Language<br>recessor sand/or assigns as their interest<br>Dacket<br>Dacket<br>Dacket<br>Stotate * 202 2nd st | Ir Policy Jacket,<br>wait<br>Okay, stori<br>Addre<br>Ga<br>Star<br>may appear its successors a<br>foot Jack<br>Fo<br>Effective D<br>Trans Co<br>Liabil                                                                                                    | r Reset                                                                                                    |
| Solis S<br>Seller<br>Sam S. S<br>Ad<br>Lender<br>Lender<br>Come<br>Effective<br>Trans<br>Lia<br>Previ<br>Jack     | Requesting you<br>please<br>eller<br>dress * 202 2nd st<br>Name * Lending Bank<br>Phone<br>Email Lenny@LendingBank.com<br>recessor Language<br>recessors and/or assigns as their interest<br>r<br>Jacket<br>Form * ALTA Owners Policy 6-17-2006<br>#/23/2017                                                                                                    | Ir Policy Jacket,<br>wait<br>Okay, stori<br>Addre<br>Ca<br>may appear its successors a<br>may appear its successors a<br>for for<br>Effective Di<br>Trans Co<br>Liabil<br>Cancel<br>Jacket                                                                                                    | r Get Bet Starred Concel                                                                                                    |
| Solier<br>Sam S. S<br>Ad<br>Lender<br>Lender<br>Sav<br>Othe<br>Effective<br>Trans<br>Lia<br>Previ<br>Jack         | Requesting you<br>please<br>eller<br>dress * 202 2nd st<br>Name * Lending Bank<br>Phone<br>Email Lenny@LendingBank.com<br>recessor Language<br>recessors and/or assigns as their interest<br>r<br>Jacket<br>Form * ALTA Owners Policy 6-17-2006<br>#/25/2017 IS<br>Code * 101   Also simultaneous wh<br>Isbility * S100,000.00                                                  | Ir Policy Jacket,<br>wait<br>Okay, stori<br>Addre<br>Car<br>may appear its successors a<br>may appear its successors a<br>for the successors a<br>for the successor a<br>for the successor a<br>for the successor a<br>f | r Get Starred Concet<br>Jacket ID:                                                                                                    |

Next you will get the above two popup messages.

Then your jacket will automatically open in a PDF window.

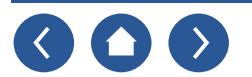

| ample File 123 Stewart Title CT Super Lite                                                                                                    |                                                                                                    |                                              |
|----------------------------------------------------------------------------------------------------|----------------------------------------------------------------------------------------------------|----------------------------------------------|
|                                                                                                    | Hume Tools 3435/49-Justet.jul. #                                                                                                    | 0                                            |
| Dat Decet                                                                                                    | 🗒 🖗 🖶 🖾 🔍 🛞 🖳 👘 🕨 👘 🖗 🕬 🚥                                                                                                    | - 5 -                                        |
| determined Connect                                                                                                    | stewart title                                                                                                    |                                              |
|                                                                                                    | ALTA OWNER'S POLICY OF TITLE INSURANCE                                                                                                    |                                              |
| Annuel Dr. Org * Annuel                                                                                                    | EVENUE AND A COMPANY     STEWART TITLE COMPANY     Separate and are prime roles are aligned in adding regarded to be grow to the Company under th     Separate of the company device index to the Company under th                                                                                                    | in Policy must be given                      |
| Judiat Type* :: Simultaneous * Owner :: Lean :: : : : : : : : : : : : : : : : : :                                                                  | CONTRACT NO THE EXCLUSION FROM CONTRACT THE EXCLUSION REAL ON THE EXCLUSION FROM CONTRACT ON THE EXCLUSION FROM CONTRACT ON                    | S 8 AND THE LONDING                          |
| OP Pramium 5199 OP Ramit 539<br>MP Premium MP Famit                                                                                                | ETHANY TYLL GUMANYT COMMY: a first approximation, the "Company" instance, and Date of Male and Is the real<br>and 11. Eric Date of Hybring approximation is beingted in the analog the American trademics, building of the Instance<br>1. The being water after that an elegatic in Schedule II.                                                                                                    | we saled a Carend Rule<br>rul (s) mean of    |
| Call 5 535 Call Result 594 Let 1/Joint 1 Block/Bulg                                                                                                | Key allog to in an or multipleness of the Tele. The Towness Tele Process of A coll branch or multipleness agents then the<br>Solitetion of the Tele processol by<br>C. Angens, Tele d, product Andrease, Assemptiones, Respecting of Improvements                                                                                                    |                                              |
| Nach fee Dr. Martis & Boundt                                                                                                    | <ol> <li>Nakye of pry prime in 0 (why to you anthropic in lending and second<br/>(2). In discussion all failing The sci property investige A second anthropic events approximation of the<br/>(3). Tables is particular three incomession to prease a discussion to prevent approximation to the<br/>(3). Tables is particular three incomession to prease a discussion to prevent approximation to prevent approximation to prevent approxim</li></ol> |                                              |
| Cuyer/Comment                                                                                                    | <ul> <li>in a mitubered available under die arheitet, einierte je afferenze investig passe of afferenze</li> <li>in a mitubered has projekty filet, tenneter an vielanet in the Public Records minuting bases to pertain the<br/>administrative part of</li> </ul>                                                                                                    | no are to address to                         |
| Address * 101 bat at                                                                                                    | <ul> <li>(ii) a sensitive passe is an encoded an annumber of passening.</li> <li>(ii) The less of the shade leaves or issuements request in the TBs to a general-state advants, but an general-state advants, but and the lips the state advants advants advants advants for the TBs the state to a lips the state advants advants advants advants for the TBs the state to a lips the state advants advants advants advants advants advants for advants advants advants advants for advants to advants.</li> </ul>                                                                                                    | and<br>Rectand to an answere                 |
| Lindarwither Lindality                                                                                                    | Sect. and the executivation parts for card of an oblig the construct point of an<br>5. Sector and a first sector for a sector for a sector for a sector.                                                                                                    |                                              |
| form                                                                                                    | <ol> <li>The scatter is information of any law, software, point, or presented equator including head many to<br/>in the scattering in starting to the case.</li> </ol>                                                                                                    | and the based on the                         |
| Address * 332 2nd at                                                                                                    | a) the parameter theorems, or located of any reproceeds sended on the Land.     (ii) the subdistance of the land in     (iii) subdistance of parameter                                                                                                    |                                              |
|                                                                                                    | <ol> <li>Cale Andreas Associations per part of the Lands in measurement the Public Associate unling both the extension is extended to enforce the analysis of the index of the endowed to the analysis of the endowed the analysis of the endowed the analysis of the endowed the analysis of the endowed the analysis of the endowed the analysis of the endowed the analysis of the endowed the endowed the analysis of the endowed the endowed the analysis of the endowed the endowed the endo</li></ol>             | to beliefy to the orders of                  |
| Landar Name * Tending Rank Address * 1991 Main St                                                                                                  | deacting are paid of the unit is received in the Paine Received. In the other of the order of the order and the<br>T. The exercise of the right of entered thermal is a visited of the exercise, deacting and paid of the Lead is insertion in the<br>B. Any timing to a governmental load to the council and a Linding on the right of a portunate the date of the C                                                                                                    | fad salva<br>Fadde Recents<br>Spri           |
| Inal Leery@LordingEask.com City * Area                                                                                                    | Computy (Pr)                                                                                                    | 2985                                         |
| State * CT Za * 66601                                                                                                    | Likewa Company                                                                                                    | Halt Marri<br>President and CD               |
| 0.004                                                                                                    |                                                                                                    |                                              |
| Conser Josher                                                                                                    |                                                                                                    | quary                                        |
| Iffective Date * MONORY                                                                                                    |                                                                                                    | Secula                                       |
| Trans Code * MI   Alia divertiseres alue Milling * Trans Code * Alid   Destinations test With test *<br>Listing * 2100,000.88 Listing * 210,000.08 | Par standage Hermitigan in parameter kenning in programs, our 1980. (Ser Holl or out processing), for standard spatial<br>Saladine, 1 or Holl Conditions. For properties they filter that "Second That" Ages Saladine areas in the spatialisation apply for the unit<br>Constants                                                                                                    | erter talai i accident<br>merte Jünel 18 San |
| Perior bit Statement Games bar Statement Same                                                                                                    | Deputyon 1004-0000 Konnican Land Thire Assessments. Advaption interfeets                                                                                                    |                                              |
| Jacket ID: 141147143 Autom ID                                                                                                    | No care of the force a constrainty is (iii) for another of (iii) is instrume of (iii) is instrume of (iii) in (iii) and it are<br>been as an an an and an and an and a some of the term of the force of (iii) is a some of the descent in<br>the force of the system is the CO                                                                                                    |                                              |
|                                                                                                    |                                                                                                    |                                              |
|                                                                                                    |                                                                                                    |                                              |
|                                                                                                    |                                                                                                    |                                              |
|                                                                                                    |                                                                                                    |                                              |
|                                                                                                    |                                                                                                    |                                              |
|                                                                                                    |                                                                                                    |                                              |

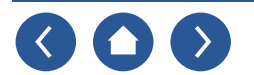

## CPL

| Stewart Title CT Super | Lite                                                                               |                                                                                                    | – 🗆 X    |
|------------------------|------------------------------------------------------------------------------------|----------------------------------------------------------------------------------------------------|----------|
| File                   | Sample File 123                                                                    | Stewart Title CT Super                                                                               | Lite     |
| New                    |                                                                                    | Start Stewart                                                                                        |          |
| Open                   | Connect                                                                            |                                                                                                    |          |
| Save                   | Jacket CPL                                                                         |                                                                                                    |          |
| Save As                | Print Screen                                                                       |                                                                                                    |          |
| Delete                 | Agency/CPL Agency * StewartAccess Test Agency                                      | Property Parcel Id                                                                                   |          |
| Output                 | Location *<br>Branch                                                               | Address * 1864 sw 28th ave                                                                           |          |
| Q-Doc                  | CPL Date * 8/24/2017<br>Cover * Lender                                             | City         Avon           State *         CT         Zip * 06001           County         Hartford | ]        |
| Connections            | Primary Buyer                                                                      | Subdivision/<br>Condo Name<br>Lot #/Unit # Block/Bldg                                                |          |
| Preferences            |                                                                                    | Or Meets & Bounds                                                                                    |          |
| Help                   | Sam Seller                                                                         |                                                                                                    |          |
|                        | Lender                                                                             |                                                                                                    |          |
|                        | Lender Name * Lending Bank Attention                                               | Address * 1001 Main St<br>City * Avon                                                                |          |
|                        | Successor Language     Its successors and/or assigns as their interest m     Other | State * CT Zip * 06001                                                                               | None     |
|                        | CPL Actions                                                                        | Attorney                                                                                             |          |
|                        | Preview Get CPL Get Stored Voi                                                     | d CPL First 3 of Name                                                                                | v        |
|                        | CPL ID: CPL #:                                                                     | 2nd Agency First 3 of Name                                                                           | · •      |
|                        | : BETA Version: 1.0.346.0                                                          |                                                                                                    | - + 100% |

NOTE: All data in grey was populated from the START Menu.

When the data you want is present, click the "Get CPL" button.

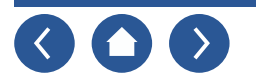

| Stewart Title CT Super             | Lite                                                                                                    | – 🗆 X                                                                                                    |
|------------------------------------|----------------------------------------------------------------------------------------------------|----------------------------------------------------------------------------------------------------|
| File                               | Sample File 123                                                                                                    | Stewart Title CT Super Lite                                                                                           |
| New                                |                                                                                                    | Start Stewart                                                                                                    |
| Open                               | stewart Connect                                                                                                    |                                                                                                    |
| Save                               |                                                                                                    |                                                                                                    |
| Save As                            | Print Screen                                                                                                    |                                                                                                    |
| Delete                             | CPL Date * 8/25/2017<br>Cover * Lender                                                                               | State * CT Zip * 06001                                                                                                |
| Output                             | Form * Single Transaction CPL                                                                                        | Subdivision/                                                                                                    |
| Q-Doc                              | Primary Buyer                                                                                                    | Lot #/Unit # Block/Bldg                                                                                               |
| Connections<br>Preferences<br>Help | Sendin<br>Sam Seller                                                                                                 | ng CPL Request                                                                                                    |
|                                    | Lender Lender Name * Lending Bank Attention                                                                          | Address *         1001 Main St           City *         Avon           State *         CT         Zip *         06001 |
|                                    | <ul> <li>Successor Language</li> <li>its successors and/or assigns as their interest may a</li> <li>Other</li> </ul> | ppear () its successors and/or assigns () its and/or assigns () None                                                  |
|                                    | CPL Actions Preview Get CPL Get Stored Void CPI CPL ID: CPL #:                                                       | Attorney Approved First 3 of Name Individual Or Znd Agency First 3 of Name                                            |
|                                    | BETA Version: 1.0.346.0                                                                                              | - + 100%                                                                                                    |

Next you will get the above popup message.

Then your CPL will automatically open in a PDF window.

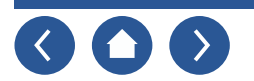

| towart Title CT Super | Lite                                                       |                                                           | - 0 X   | fis far to | ns Weather Help                                                                                                    |                                              |
|-----------------------|------------------------------------------------------------|-----------------------------------------------------------|---------|------------|----------------------------------------------------------------------------------------------------|----------------------------------------------|
| File                  | Sample File 123                                            | Stewart Title CT Super Lite                               | 2       | Home       | Tools 1024120_CR.pdf(, *                                                                                                    | () M                                         |
| - Inc                 | and the rate of a                                          |                                                           |         |            |                                                                                                    | £                                            |
| New                   |                                                            | Start Stewart                                             |         |            |                                                                                                    | -                                            |
|                       |                                                            |                                                           |         |            | The Content of Content of Content | ana Cornati<br>ana Cornatio<br>Rol. Sala 110 |
| open                  | Connect                                                    |                                                           |         | C          | stewart title                                                                                                    | ALC: 11728                                   |
| Save                  |                                                            |                                                           |         | <b>D</b>   |                                                                                                    | _                                            |
| Saure As              | Real Young                                                 |                                                           |         | 8          | Rogod 24, 2017                                                                                                    |                                              |
|                       | AgencyCOL                                                  | Property                                                  |         |            | Landrig Bank<br>Mi sunanzanis andhe akaupis as Dani rinnesi inay sagarar                                                                                                    |                                              |
| Delete                | Agency * mountained technology                             | Piemei M                                                  |         |            | NDC1 News AL<br>Auon, LT 08001                                                                                                    |                                              |
| Dutout                | Secution *                                                 | Address * 1014 na 2011 per                                |         |            | Kar Cheng Poleston Later<br>New Totas Terrantist"                                                                                                    |                                              |
|                       | Fund                                                       | Dot here                                                  | -       |            | Innuing Agent File Munitien: Sample File 123<br>Round Richtman                                                                                                    |                                              |
| 2-0oc                 | CPL Date * Addaptor                                        | Bala 1 (7 29 1 0000                                       |         |            | Property Address:<br>1994 av 2001 av                                                                                                    |                                              |
|                       | Cover * lander                                             | County (Heritage)                                         |         |            | Autor, CT 18211                                                                                                    |                                              |
| Connections           | (1997)                                                     | Conda Norea                                               |         |            | lawing Agent<br>Diswing Agent<br>Diswing Agent                                                                                                    |                                              |
|                       |                                                            | Lat Miles F Trail/Bilg                                    |         |            | 10233 Rateman Awe                                                                                                    |                                              |
| references            |                                                            | Or Monte & Rounds                                         |         |            | Deer to o Materi                                                                                                    |                                              |
| lelp                  | · · · · · · · · · · · · · · · · · · ·                      |                                                           |         | 1          | In constitution of those acceptance of this lefter. Element Vian Georgenty Georgenty (SerVergany'), agrees to industrially the<br>base of Funda instanted by Vian in constantial with the straining of the Real Subara Strainedox conducted by the<br>Associated Management and the SecUre of the lefter and the straining of the Real Subara Strainedox conducted by the bases<br>Associated Management and the SecUre of the lefter and the straining of the Real Subara Strainedox conducted by the                                                                                                    | the actual<br>Agent ser                      |
|                       | Selecto                                                    | 1                                                         | -       |            | RECORDENTS                                                                                                    |                                              |
|                       | kon haler                                                  |                                                           |         |            | <ol> <li>Die Gorgany maas of is contactually intigated to major a Policy for Yoar president is convertion with the P<br/>Transaction;</li> </ol>                                                                                                    | hai Esiate                                   |
|                       |                                                            |                                                           |         |            | 2 You are to be:<br>(b) a server issued by the insured Mongage in the fate to the Land or<br>(b) a server issued by the insured Mongage in the fate to the Land or                                                                                                    |                                              |
|                       | (*****                                                     |                                                           | _       |            | <ol> <li>The approprie of all Punch True Instanti in the Insuing Agent or Approved Alleman for the Real Date: Transactor<br/>science 101 000 2000 and</li> </ol>                                                                                                    | and the                                      |
|                       | London Name * Justifiers Name                              | Address * Shift Main 11                                   |         |            | 4. Your track is solvey counted by<br>(a) any failers of the tourney based or Auguries of Abarine, to comply with Your or they down maturities that water to                                                                                                    |                                              |
|                       | Attention                                                  | 0¥* /                                                     |         |            | (i) (A) the disjurgement of Functs increasing to selection the space of the Tele to the Land, or<br>(0) the validity, antiproceedings, or priority of the terr of the traused Strategyage, or                                                                                                    |                                              |
|                       | Summer Language                                            | Bots * 17 Da * 10001                                      |         |            | (c) concerning any discontent, specifically required by You, lad only to the soluti that the failure is obtain the advanced affects the status of the Title to the Lond or the selectly, enforcemently, or proving of the ten of the foregoing on the Title that used. or                                                                                                    | The Trianet                                  |
|                       | * Reconcernent and/or scalars as their interest may appear | In seconders and/or and/or =   He and/or analyse -   Here |         |            | (b) fault their, detectedy, or resegnorration of the leading Agent or Agenced Atturney in handling Your Function<br>is contraction with the clining, but only to the restort that the head, their, instances, or measuregradien advances.                                                                                                    | ductoriante<br>affects the                   |
|                       | CTTTTTTTTTTTTTTTTTTTTTTTTTTTTTTTTTTTTT                     | -                                                         |         |            | ease of the time of the Land of to the values, and reading, or priority of the time of the traumed Multipage on the Land                                                                                                    | 100.00.70                                    |
|                       | Bost Technik .                                             | Annual First Lef Sizes                                    |         |            | <ol> <li>The Network All Annual Control of Decements in the Issuing Agent or Agencied Atomics for the Real Estate Transaction cond<br/>account or the Island.</li> </ol>                                                                                                    | Mater Your                                   |
|                       | Burne Auf 174 Est Based Vard CR.                           | Individual                                                |         |            | <ol> <li>For puppings of the latter:</li> <li>(a) "Constituted" many the Company's written contractual appearant to asse the Policy.</li> </ol>                                                                                                    |                                              |
|                       | CS (0.1 B)C(0. CS + 1010710)                               | Or<br>2nd Agency First 3 of Viene                         |         |            | (b) "Funds" maps the money searced by the basing Agent in Approval Attempt for the fixed Extent Transaction.<br>Events there are Date, Nameto Color month's terms for the any Tercine, press for the Action and Action Section.                                                                                                    |                                              |
|                       | IT and AND                                                 | A second designed                                         | - + 300 |            | having last file having. Bands file right<br>and having solidaries files.<br>427:2019 (70) lengts Tomateline 176;                                                                                                    |                                              |
|                       |                                                            |                                                           |         |            |                                                                                                    |                                              |
|                       |                                                            |                                                           |         |            |                                                                                                    |                                              |
|                       |                                                            |                                                           |         |            |                                                                                                    |                                              |
|                       |                                                            |                                                           |         |            |                                                                                                    |                                              |
|                       | 🐱 🍳 🚨 🥥 🕮 🛄                                                |                                                           |         |            | 3 🤐 📶 🖬 🖊 📈                                                                                                    |                                              |
|                       |                                                            |                                                           |         |            |                                                                                                    |                                              |
|                       |                                                            |                                                           |         |            |                                                                                                    |                                              |

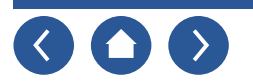

# **Print**

| 🐠 Stewart Title CT Supe | rLite                                                                                                    | - |         | ×  |
|-------------------------|----------------------------------------------------------------------------------------------------|---|---------|----|
| File                    | Sample File 123 Stewart Title CT Super Lite                                                                       |   |         |    |
| New                     | Start Stewart                                                                                                    |   |         | _  |
| Open                    |                                                                                                    |   |         |    |
| Save                    | Print PDF Outlook Email                                                                                           |   |         |    |
| Save As                 | Print Modules                                                                                                    |   |         |    |
| Output                  | Click/Reclick a module to show it's documents.<br>Then click/reclick on a document for in/out of<br>the queue(Q). |   |         |    |
| Q-Doc                   | Printer stewart                                                                                                   |   |         |    |
| Connections             | NP/A6739 (HP LaserJet M604)                                                                                       |   |         |    |
| Preferences             | WEB<br>bocs                                                                                                    |   |         |    |
| Help                    | Stewart CPL 3                                                                                                    |   |         |    |
|                         |                                                                                                    |   |         |    |
|                         | Stewart Jacket                                                                                                    |   |         |    |
|                         | Owner Jacket                                                                                                    |   |         |    |
|                         |                                                                                                    |   |         |    |
|                         |                                                                                                    |   |         |    |
|                         |                                                                                                    |   | - + 100 | 76 |

- 1 Click on Output.
- 2 Click on "WEB Docs" to show its documents.
- **3** Click on the document(s) you want to print. The document(s) will change color and appear in the print queue.
- **4** Click on the print button.